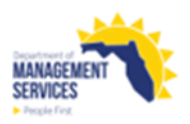

## EEO Utilization – Available Labor Market (ALM) Analysis Report

#### Overview The report provides available labor market data generated from the United States Census data, which is collected every ten years. This report contains 2006-2010 American Community Survey data published by the Department of Labor, United States Census Bureau. The Data Warehouse provides the data in this report.

Access the EEO Utilization – ALM Analysis report from the Reports tile in the HR Reports Section of the People First System. The report returns both a PDF and Excel format when processed. The PDF format is presented in one tab and the Excel format is presented in a separate tab within the report.

Refer to the <u>Running Reports in People First</u> instructional guide for additional information on processing data warehouse reports.

#### **Definitions** The report includes the following fields:

- EEO4 Job Category The codes are:
  - 01 Officials and Administrators
  - o 02 Professionals
  - o 03 Technicians
  - o 04 Protective Service Workers
  - 05 Paraprofessionals
  - o 06 Administrative Support
  - 07 Skilled Craft Workers
  - 08 Service Maintenance
- Total ALM Count of all ALM within EEO4 Job Category.
- Gender ALM counts according to gender for each EEO4 Job Category.
- Race/Ethnicity ALM counts based on the following race/ethnicity categories from the EEO-Veteran screen in People First.
  - o White
  - Black/African American
  - Hispanic/Latino
  - o Asian
  - o Native Hawaiian/Other Pacific Islander (NH/OPI)
  - American Indian/Alaska Native (Al/AN)
  - SOR (Some Other Race) or 2+ Races (2 or More Races)
- Total Males Count of all males in ALM within EEO4 Job Category.
- Total Females Count of all females in ALM within EEO4 Job Category.
- Total Minority Count of all minorities in ALM (excluding white males and females) within EEO4 Job Category.
- ALM # Counts of ALM for selected Place of Work or Place of Residence within each EEO4 Job Category broken down by gender and minority.

|                | <ul> <li>ALM % – Percentages of each ALM count for selected Place of Work or<br/>Place of Residence within each EEO4 Job Category broken down by gender,<br/>race/ethnicity, and minority.</li> </ul>                                                                                                    |  |  |  |  |  |  |  |  |  |
|----------------|----------------------------------------------------------------------------------------------------|--|--|--|--|--|--|--|--|--|
| Filters        | The report uses the following filters:                                                                                                    |  |  |  |  |  |  |  |  |  |
|                | <ul> <li>ALM Type – Required filter. User must choose between Place of Work an<br/>Place of Residence. Not all counties have both options available; location<br/>options will default to what is available for that ALM Type.</li> </ul>                                                                                                    |  |  |  |  |  |  |  |  |  |
|                | <ul> <li>ALM – Optional filter; defaults to all geographic locations. User may click<br/>Refresh Values button and use the arrow keys to add or remove geographic<br/>locations.</li> </ul>                                                                                                    |  |  |  |  |  |  |  |  |  |
| Sort Hierarchy | The report uses the following sort sequence:                                                                                                    |  |  |  |  |  |  |  |  |  |
|                | EEO4 Job Category                                                                                                    |  |  |  |  |  |  |  |  |  |
| Totals         | The report includes the following totals:                                                                                                    |  |  |  |  |  |  |  |  |  |
|                | <ul> <li>Totals for all ALM counts for selected Place of Work or Place of Residence<br/>within each EEO4 Job Category broken down by gender, race/ethnicity, ar<br/>minority.</li> </ul>                                                                                                    |  |  |  |  |  |  |  |  |  |
|                | <ul> <li>Percentage totals for all ALM counts for selected Place of Work or Place of<br/>Residence within each EEO4 Job Category broken down by gender,<br/>race/ethnicity, and minority.</li> </ul>                                                                                                    |  |  |  |  |  |  |  |  |  |
|                | <ul> <li>Report ALM # totals and ALM % totals for each race/ethnic group broken<br/>down by gender, total males, total females, and total minority.</li> </ul>                                                                                                    |  |  |  |  |  |  |  |  |  |
| Authorization  | Users with a security role code of A, C, F, G, H, I, K, N, S, U, X, and Y will be able to process this report.                                                                                                    |  |  |  |  |  |  |  |  |  |
| Process Steps  | <b>Step 1:</b> Select Manager landing page > Reports > HR Reports.                                                                                                    |  |  |  |  |  |  |  |  |  |
|                | Step 2: Select EEO Utilization – ALM Analysis Report (Excel or PDF version).                                                                                                    |  |  |  |  |  |  |  |  |  |
|                | Step 3: Select/Enter filter values.                                                                                                    |  |  |  |  |  |  |  |  |  |
|                | Step 4: Select OK to run the report – the OK button will not be enabled until all required prompts are completed.                                                                                                    |  |  |  |  |  |  |  |  |  |
|                | To view the report, click the Export button and select the report you want to view (defaults with all reports selected). Select the file type (defaults to PDF) to match the type of report you selected to view and click OK. A pop-up box will appear in the lower left corner (Chrome) or bottom of the screen (IE). PDF reports are formatted for printing, while Excel reports are unformatted so that the user can work with the data as needed. |  |  |  |  |  |  |  |  |  |

### Selection

**Criteria Sample** Below is a sample of the Selection Criteria screen and the available filters:

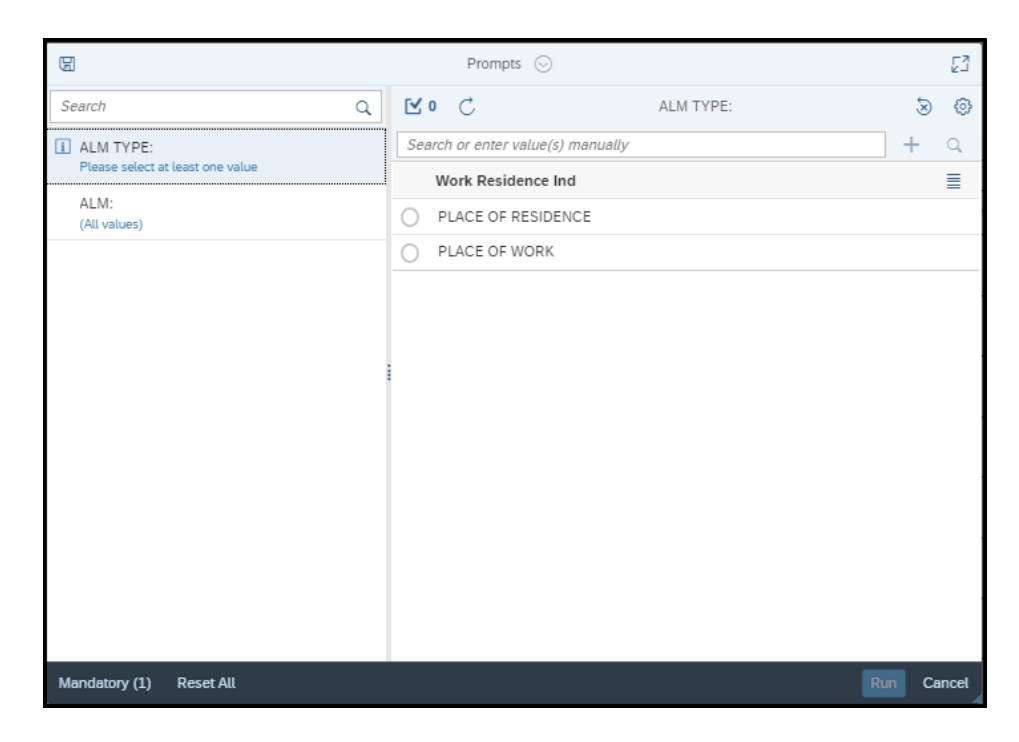

# **Report Sample** For best results, print this report as landscape, letter size. Below is a sample of an Adobe Acrobat (PDF) Report:

## EEO Utilization - Available Labor Market (ALM) Analysis Report

|                                  | AVAILABLE LABOR MARKET ANALYSIS |                   |                         |                     |             |              |            |                    |                |                     |                         |                     |               |               |                |                    |                  |                   |
|----------------------------------|---------------------------------|-------------------|-------------------------|---------------------|-------------|--------------|------------|--------------------|----------------|---------------------|-------------------------|---------------------|---------------|---------------|----------------|--------------------|------------------|-------------------|
| RUN DATE : 11/30/2022<br>PAGE: 1 |                                 |                   |                         |                     |             |              |            |                    |                |                     |                         |                     |               |               |                |                    | MANAGEMEN        |                   |
|                                  |                                 |                   | MAL                     | 5                   |             |              | 5-EWALES   |                    |                |                     |                         |                     |               |               |                |                    |                  |                   |
| EE04 JOB CALEGORY                | IDIAL<br>ALM                    | WHILE             | BLACK/<br>AFRICAN<br>AM | HISPANIC/<br>LATINO | ASIAN       | NHIOPI       | AliAN      | SOR OR 2+<br>RACES | IOIAL<br>NALES | WHITE               | BLACK/<br>AFRICAN<br>AM | HISPANIC/<br>LATINO | ASIAN         | NEOPI         | AliAN          | SOR OR 2+<br>RACES | IDIAL<br>FEMALES | IOTAL<br>MINORITY |
| 01- OFFICIALS AND ADMINISTRATORS |                                 |                   |                         |                     |             |              |            |                    |                |                     |                         |                     |               |               |                |                    |                  |                   |
| ALM%                             | 2,687,138                       | 44.50%            | 3.84%                   | 10.39%              | 40,383      | 447<br>0.02% | 3,113      | 0.62%              | 60.98%         | 28.62%              | 4.22%                   | 6.73%               | 0.91%         | 0.01%         | 0.08%          | 0.48%              | 39.02%           | 28.89%            |
| U2 - I'ROFESSIONALS              |                                 |                   |                         | -                   |             |              |            |                    |                |                     |                         |                     |               |               |                |                    |                  |                   |
| ALM#<br>ALM%                     | 5,515,756                       | 1,722,548         | 193,703<br>3.51%        | 372,663             | 2.10%       | 1,455        | 3,508      | 28,809             | 2,438,684      | 2,013,250<br>38.50% | 421,518<br>7.84%        | 490,293<br>8.89%    | 109,127       | 1,761         | 6,091<br>0.11% | 35,032             | 3,077,072        | 1,779,958         |
| 03 - LECHNICIANS                 |                                 |                   |                         |                     |             |              |            |                    |                |                     |                         |                     |               |               |                |                    |                  |                   |
| ALM#                             | 957,371                         | 287,750<br>30.08% | 47,907                  | 88,483<br>9.24%     | 20,009      | 540<br>0.08% | 1,129      | 6,529<br>0.68%     | 452,347        | 304,798<br>31.84%   | 98,271                  | 81,402              | 14,144        | 340           | 772            | 7,297              | 505,024          | 384,823           |
| 04 - PROTECTIVE SERVICE WORKERS  |                                 |                   |                         |                     |             |              |            |                    |                |                     |                         |                     |               |               |                |                    |                  |                   |
| ALM#                             | 704,720                         | 325,874           | 91,485                  | 102,244             | 6,693       | 675          | 1,117      | 6,564              | 534,752        | 84,085              | 58,062                  | 25,892              | 1,547         | 0             | 875            | 1,707              | 169,968          | 294,961           |
| ALM'S                            |                                 | 46.21%            | 12.98%                  | 14.51%              | 0.95%       | 0.10%        | 0.16%      | 0.97%              | 75.88%         | 11.93%              | 7.96%                   | 3.87%               | 0.22%         | 0.00%         | 0.10%          | 0.24%              | 24.12%           | 41.86%            |
| ALM#                             | 1,316,104                       | 87,244            | 41,414                  | 38,763              | 4,894       | 304          | 497        | 2,718              | 173,832        | 519,659             | 341,490                 | 241,478             | 20,757        | 787           | 2,680          | 15,441             | 1,142,272        | 709,201           |
| ALM%                             |                                 | 6.63%             | 3.15%                   | 2.79%               | 0.37%       | 0.02%        | 0.04%      | 0.21%              | 13.21%         | 39.48%              | 25.95%                  | 18.35%              | 1.58%         | 0.06%         | 0.20%          | 1.17%              | 88.79%           | 53.89%            |
| 05 - ADMINISTRATIVE SUPPORT      |                                 |                   |                         |                     |             |              |            |                    |                |                     |                         |                     |               |               |                |                    |                  |                   |
| ALM#                             | 7,590,800                       | 1,691,443         | 358,987                 | 611,501<br>8.06%    | 78,841      | 1,162        | 4,833      | 37,880             | 2,784,427      | 2,858,575           | 714,468<br>9,41%        | 1,058,178           | 100,065       | 2,494         | 7,817          | 0.88%              | 4,808,373        | 3,042,782         |
| 07 - SKILLED CHAFT WORKERS       |                                 |                   |                         |                     |             |              |            |                    |                |                     |                         |                     |               |               |                |                    |                  | 40.007            |
| ALM#                             | 2,965,986                       | 1,578,551         | 287,048                 | 791,966             | 40,853      | 1,785        | 6,217      | 32,371             | 2,738,789      | 116,188             | 31,783                  | 67,882              | 7,775         | 80            | 771            | 2,920              | 227,197          | 1,271,249         |
| ALMS                             |                                 | 53.22%            | 9.86%                   | 26.70%              | 1.28%       | 0.06%        | 0.21%      | 1.09%              | \$2.34%        | 3.92%               | 1.07%                   | 2.25%               | 0.26%         | 0.00%         | 0.03%          | 0.10%              | 7.86%            | 42.86%            |
| 08 - SERVICE MAIN LENANCE        | 5,795,510                       | 1 803 031         | 855.272                 | 1 105 102           | 80.542      | 1.820        | * ***      | 10.146             | 3.683.821      | 1 024 230           | 188,480                 | 878.385             | 85.584        | 1 800         | 4 680          | 30.822             | 2 211 830        | 3 168 249         |
| ALM%                             |                                 | 27.86%            | 11.31%                  | 20.62%              | 1.39%       | 0.03%        | 0.15%      | 0.68%              | 61.84%         | 17.87%              | 6.70%                   | 11.87%              | 1.45%         | 0.03%         | 0.08%          | 0.53%              | 38.16%           | 54.87%            |
| IDIAL :                          |                                 |                   |                         |                     |             |              |            |                    |                |                     |                         |                     |               |               |                |                    |                  |                   |
| ALM#                             | 27,533,385                      | 8,491,932         | 1,778,992               | 3,478,125           | 388,013     | 8,188        | 29,082     | 171,032            | 14,345,384     | 7,634,008           | 2,183,422               | 2,822,119           | 363,402       | 7,392         | 24,931         | 172,749            | 13,188,021       | 11,407,447        |
| ALMS                             |                                 | 30.84%            | 5.45%                   | 12.63%              | 1.41%       | 0.03%        | 0.11%      | 0.62%              | 52.10%         | 27.73%              | 7.86%                   | 10.25%              | 1.32%         | 0.03%         | 0.02%          | 0.63%              | 47.92%           | 41.43%            |
|                                  |                                 |                   |                         |                     |             |              |            |                    |                |                     |                         |                     |               |               |                |                    |                  |                   |
|                                  |                                 |                   |                         |                     |             |              |            |                    |                |                     |                         |                     |               |               |                |                    |                  |                   |
|                                  | IHE                             | S REPORT MAY      | CONTAIN INFO            | RMATION THAT        | IS CONFIDEN | HAL UNDER ST | ALE OK FEU | ERAL LAW, IMP)     | KOPER ACCESS C | OR RELEASE OF       | SUCH INFOR              | ALION MAY BE        | A VIOLATION O | F THESE LAWS. |                |                    |                  |                   |